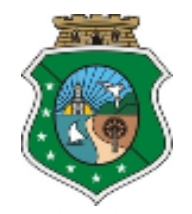

| Data de criação | Criado por    | Matrícula  |
|-----------------|---------------|------------|
| 26/07/2017      | Renato Soares | 400084     |
|                 |               | Versão 1.0 |

# Procedimento de instalação da VPN do Palo Alto.

Acessar a url <u>https://portalvpn.tjce.jus.br</u>. Entrar com seu usuário e senha de rede e baixar o instalador.

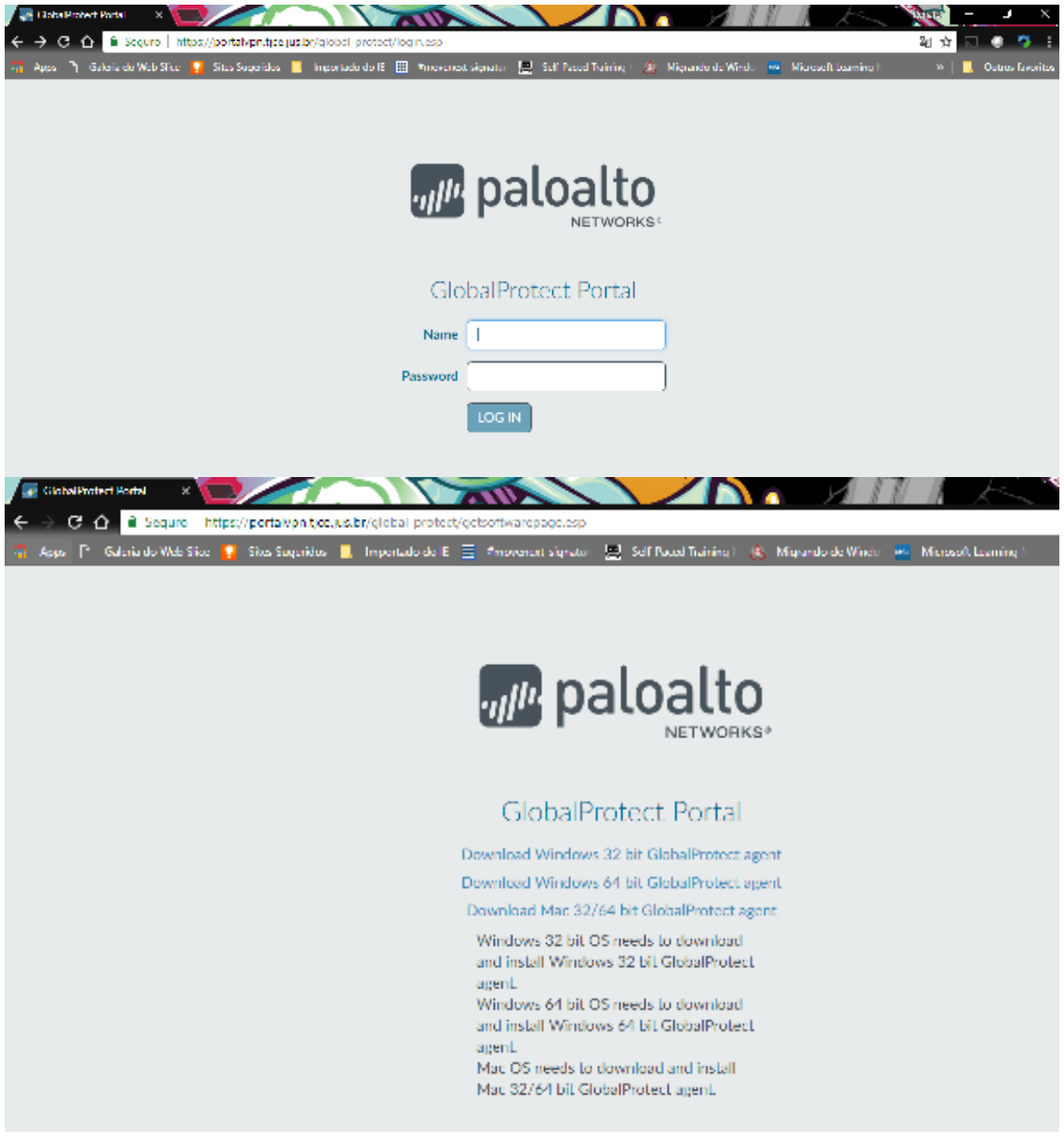

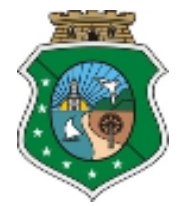

Após fazer o download, executar o instalador GlobalProtect64.msi. Clicar em Next;

| 🛃 GlobalProtect                                                                                                    |                                                                       | _                                                                    |                                             | $\times$ |
|----------------------------------------------------------------------------------------------------|-----------------------------------------------------------------------|----------------------------------------------------------------------|---------------------------------------------|----------|
| Welcome to the GlobalP                                                                                                    | rotect Setup                                                          | Wizard                                                               | palo                                        | etworks. |
| The installer will guide you through the sta<br>computer.                                                                            | eps required to instal                                                | l GlobalProtect v4.0                                                 | l.8 on your                                 |          |
| WARNING: This computer program is pro<br>Unauthorized duplication or distribution of<br>or criminal penalties, and will be prosecute | itected by copyright i<br>this program, or any<br>ed to the maximum e | law and internationa<br>portion of it, may re<br>xtent possible unde | al treaties.<br>sult in seven<br>r the law. | e civil  |
|                                                                                                    | Cancel                                                                | < <u>B</u> ack                                                       | <u>N</u> ext                                | >        |

Clicar em Next;

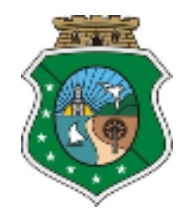

| GlobalProtect                                                                       | _                                       |              | ×      |
|-------------------------------------------------------------------------------------|-----------------------------------------|--------------|--------|
| Select Installation Folder                                                          | .,,,,,,,,,,,,,,,,,,,,,,,,,,,,,,,,,,,,,, | palo         | alto   |
| The installer will install GlobalProtect to the following folder.                   |                                         |              |        |
| To install in this folder, click "Next". To install to a different folder, enter it | below o                                 | r oliok ''Br | owse". |
| <u>F</u> older:                                                                     |                                         |              |        |
| C:\Program Files\Palo Alto Networks\GlobalProtect\                                  |                                         | Browse       |        |
|                                                                                     |                                         | Disk Cos     | :t     |
|                                                                                     |                                         |              |        |
|                                                                                     |                                         |              |        |
|                                                                                     |                                         |              |        |
|                                                                                     |                                         |              |        |
| Cancel < Bac                                                                        | sk                                      | Ne           | xt >   |

# Clicar em Next;

|                     | _                  |                                        | ×                 |
|---------------------|--------------------|----------------------------------------|-------------------|
|                     | .,,  1.            | palo                                   | alto              |
| ect on your compute | er.                |                                        |                   |
|                     |                    |                                        |                   |
|                     |                    |                                        |                   |
|                     |                    |                                        |                   |
|                     |                    |                                        |                   |
|                     |                    |                                        |                   |
|                     |                    |                                        |                   |
|                     |                    |                                        |                   |
|                     |                    |                                        |                   |
| Cancel              | < Back             | Nex                                    | t>                |
|                     | ct on your compute | -ct on your computer.<br>Cancel < Back | cancel < Back Nex |

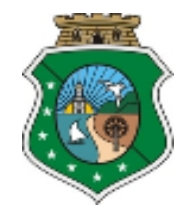

| Aguarde a finalizar a instalaç<br>de GlobalProtect | cão.   | _                                       |        | ×                |
|----------------------------------------------------|--------|-----------------------------------------|--------|------------------|
| Installing GlobalProtect                           |        | .,,//                                   | palo   | alto<br>ETWORKS" |
| GlobalProtect is being installed.                  |        |                                         |        |                  |
| Please wait                                        |        |                                         |        |                  |
|                                                    |        |                                         |        |                  |
|                                                    |        |                                         |        |                  |
|                                                    |        |                                         |        |                  |
|                                                    | Cancel | < Back                                  | Next   | >                |
|                                                    |        |                                         |        | _                |
| Clique em Close.<br>GlobalProtect                  |        | _                                       |        | <                |
| Installation Complete                              |        | .,,,,,,,,,,,,,,,,,,,,,,,,,,,,,,,,,,,,,, | aloalt | O<br>RKS*        |
| GlobalProtect has been successfully instal         | led.   |                                         |        |                  |
| Click "Close" to exit.                             |        |                                         |        |                  |
|                                                    |        |                                         |        |                  |
|                                                    |        |                                         |        |                  |
|                                                    |        |                                         |        |                  |
|                                                    |        |                                         |        |                  |
|                                                    | Cancel | < Back                                  | Close  |                  |

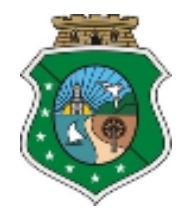

No menu iniciar\todos os programas\palo alto networks clicar em global protect. Digitar nas opções abaixo: Portal: <u>https://portalvpn.tjce.jus.br</u> Username: Sua matrícula de rede Senha: Sua senha de rede

| 🕕 GlobalProtect                                                                                                    |                                                                                                    |   | _ | $\times$ |
|----------------------------------------------------------------------------------------------------|----------------------------------------------------------------------------------------------------|---|---|----------|
| Home Details Host State T                                                                                              | roubleshooting                                                                                                    |   |   |          |
| Portal<br>Portal<br>https://portalvpi<br>Connect<br>Status: Disconnected<br>Warnings/Errors<br>Enter login credentials | GlobalProtect Login Enter login credentials Portal: https://portalvpn.tjce.jus.br Username:   Password:  Connect Cancel | × |   |          |
|                                                                                                    |                                                                                                    |   |   |          |

Após colocar o usuário e senha opção de conectado aparecerá.

| ClobalProtect                           | _ |        | $\times$ |
|-----------------------------------------|---|--------|----------|
| Home Details Host State Troubleshooting |   |        |          |
|                                         |   |        |          |
|                                         |   | 400084 | 20       |
| Portal                                  |   |        |          |
| https://portalvpn.tjce.jus.br           |   |        |          |
| Disconnect                              |   |        |          |
| Status: Connected                       |   |        |          |
| Warnings/Errors                         |   |        |          |
|                                         |   |        |          |
|                                         |   |        |          |
|                                         |   |        |          |
|                                         |   |        |          |
|                                         |   |        |          |
|                                         |   |        |          |

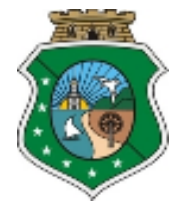

Quando for sair da VPN clicar na opção disconnect.

| € GlobalProtect —                       |        | ×  |
|-----------------------------------------|--------|----|
| Home Details Host State Troubleshooting |        |    |
|                                         |        |    |
|                                         | 400084 | \$ |
| Portal                                  |        |    |
| https://portalvpn.tjce.jus.br           |        |    |
| Disconnect                              |        |    |
| Status: Connected                       |        |    |
| Warnings/Errors                         |        |    |
|                                         |        |    |
|                                         |        |    |
|                                         |        |    |
|                                         |        |    |
|                                         |        |    |

Quando quiser conectar novamente na VPN, o aplicativo estará na bandeja do relógio conforme a figura abaixo.

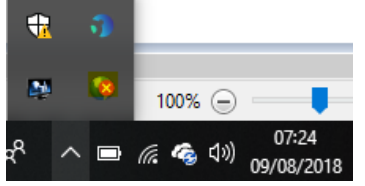

No aplicativo clique com botão direito do mouse e em connect para que a VPN seja conectada.

| Show Panel            |
|-----------------------|
| Status                |
| Connect               |
| Disable               |
| Rediscover Network    |
| Resubmit Host Profile |
| Check Version         |
| About                 |
| Welcome Page          |
| Help                  |
| Notifications         |
| 0.11.11               |
| Collect Logs          |